## How to Apply for your NPI Number

• Go to the National Plan and Provider Enumeration System at https://nppes.cms.hhs.gov/NPPES

| National                                                                                                    | Provider Identifier                                                                                                    |
|----------------------------------------------------------------------------------------------------|----------------------------------------------------------------------------------------------------|
| natrative Simplification provisions of the réacht insurance Portability and Accountability Act of 1996 (HIRAA) mandede the adoption of standard un<br>Information. The Centers for Medicare & Medicad Services (CMS) has developed the <b>National Plan and Provider Enumeration System (<u>ILPPE</u>)</b>                                                                                                    | ups dentifiers for health care providers and health plans. The purpose of these provisions is to improve the efficiency and effectiveness of the electro<br>to assign these unique identifiers.                                                                                                    |
| How to apply for an NPI                                                                                                    |                                                                                                    |
| Individual Providers:                                                                                                    | Healthcare Provider Organizations:                                                                                                    |
| As an individual Provider, you may only have a single NPI which will be associated with your unique, individual information. Once you<br>login to NPPES, you will be able to complete your NPI application.                                                                                                    | Healthcare Organizations are currently required to have a separate Username and password for each NPI associated with the organization.                                                                                                    |
| Creste a Login through the identity & Access Management System (I&A).     Cogin to NPPES with your I&A Username and password.                                                                                                    | Create an NPPES ONLY Username and password for the NP you are applying for.     Complete the NPI application. Estimated time to complete the NPI application form is 20 minutes.                                                                                                    |
| Longuete the H+ application. Estimated time to comprete the NH application from is 20 minutes.                                                                                                    |                                                                                                    |
| <ul> <li>Langues the In-Lappearon. Estimate time to compare the NPI explication from is 20 minutes.</li> <li>DIFFERENT LOOK, SAME INFORMATION: If you have accessed<br/>Manage or Apply for your personal NPI Record</li> </ul>                                                                                                    | I NPPES before, your existing account information has not changed.<br>Manage or Apply for NPI Records for an Organization                                                                                                    |
| Complete the IN-separation. Estimate time to complete the INPl explication from is 20 minutes.      DIFFERENT LOOK, SAME INFORMATION: If you have accessed Manage or Apply for your personal NPI Record      An INPl assigned to you, an individual into renders health care services.                                                                                                    | I NPPES before, your existing account information has not changed.<br>Manage or Apply for NPI Records for an Organization<br>NPI associated with your Healthcare Organization                                                                                                    |
| Campete the inv appreciation. Estimates tame to comprese the NPI explication from is 20 minutes.      DIFFERENT LOOK, SAME INFORMATION: If you have accessed      Manage or Apply for your personal NPI Record      An NPI assigned to you, an individual who renders health care services.      User ID:      Password:      Logn                                                                                                    | I NPPES before, your existing account information has not changed.<br>Manage or Apply for NPI Records for an Organization<br>NPI escoulard with your Healthcare Organization<br>User ID:<br>Password:<br>Logn                                                                                                    |
| Campete the inv appreciation. Estimates tame to comprese the MPI explication from is 20 minutes.      DIFFERENT LOOK, SAME INFORMATION: If you have accessed      Manage or Apply for your personal NPI Record      An NPI assigned by out, an individual with renders health care services.      User (b)      Exponent      Forgot User (B)       Forgot User (B)       Forgot User (B)       Compared to the second of the second of the sec | I NPPES before, your existing account information has not changed.<br>Manage or Apply for NPI Records for an Organization<br>NPI associated with your Healthcare Organization<br>User ID:<br>Password:<br>Logn<br>Forget Password?                                                                                                    |
| Campete the inv appreasant. Estimates tame to comprese the MPI application from is 20 minutes.      DIFFERENT LOOK, SAME INFORMATION: If you have accesses      Manage or Apply for your personal NPI Record      An NPI assigned to you, an individual with renders health care services.      User ID:      Password:      Logn      Forgot User ID or Password?      Rev Individual Provider in need of an NPI or have never accessed NPPES to view/update your NPI record? Create a Login.                                                                                                    | I NPPES before, your existing account information has not changed. Manage or Apply for NPI Records for an Organization NPI associated with your Heatthcare Organization User ID: Password: Logn Forgot Password? Create Login for INPR5 Only and Apply for an INPI for a Heatthcare Organization.                                                                                                    |
| Campete the inv appretation. Estimates tame to comprese the MPI explication from is 20 minutes.      DIFFERENT LOOK, SAME INFORMATION: If you have accessed      Manage or Apply for your personal NPI Record      An Na assignment by out, an individual non-mediars heath care services.      User (b)      Isogn      Forget User (B) or Password?      Heve Individual Provider in need of an INPI or have never accessed NPPE 5 to viewlupdate your NPI record? Create a Login.      Manage your Individual Provider Login Account Information.                                                                                                    | I NPPES before, your existing account information has not changed. Manage or Apply for NPI Records for an Organization NPI associated with your Heathcare Organization User (it:      Logn      Forget Password:      Create Login for IPPES Only and Apply for an IPP for a Healthcare Organization.      Organization.      Organization access PECOS or HITCH on behalf of your Healthcare Organization. |

• Select Create a Login to begin application process

|                                                                                                    | National P                                                                                                    | tovider identifier                                                                                                    |
|----------------------------------------------------------------------------------------------------|----------------------------------------------------------------------------------------------------|----------------------------------------------------------------------------------------------------|
| s Simplification provisions of the Health Insuran<br>on. The Centers for Medicare & Medicaid Servi                                               | ce Pertability and Accountability Act of 1996 (HIPAA) mendated the adoption of standard unic<br>ces (CMS) has developed the Ballional Plan and Provider Enumeration System ( <u>HIPPES</u> ) | pe destines for health care providers and health plane. The purpose of these provisions is to improve the efficiency and effectiveness of the ele-<br>to assign these unique distributions.                                                                                                    |
| How to apply for an NP                                                                                                    |                                                                                                    |                                                                                                    |
| ndividual Providerat                                                                                                    |                                                                                                    | Realthcare Provider Organizations:                                                                                                    |
| a an Inductual Provider, you may only have a<br>opin to NFFES, you will be able to complete p<br>1. Create a Logn through the Identity & A       | You are being redirected to IAA to create a User ID and password. When you an<br>your existing personal NPI record.                                                                          | e done, return to NPPES to log in and apply for your personal NPI record or viewimodify                                                                                                    |
| 2 Login to MPVES with your IBA Usernam<br>3 Complete the NPI application. Estimated                                                              |                                                                                                    | OK Catool                                                                                                    |
|                                                                                                    |                                                                                                    |                                                                                                    |
| DIFF                                                                                                    | ERENT LOOK, SAME INFORMATION: If you have accessed                                                                                                    | NPPES before, your existing account information has not changed.                                                                                                    |
| Manage or Apply for your perso                                                                                                    | nal NPI Record                                                                                                    | Manage or Apply for NPI Records for an Organization                                                                                                    |
| An NPI assigned to you, an individual also re                                                                                                    | enders Aealth care dervices.                                                                                                    | Ann actionated and your manifester cogenization                                                                                                    |
|                                                                                                    |                                                                                                    | Deer Et                                                                                                    |
| User RI:<br>Pasaword                                                                                                    | 220 2                                                                                                    | Passeed                                                                                                    |
| User ID:<br>Passworth                                                                                                    | <b>B93</b>                                                                                                    | Passed                                                                                                    |
| Bessword<br>Logn<br>Forgot User KD or Pessword?                                                                                                  | 898                                                                                                    | Passeriet  a Logo  Fraged Facenet                                                                                                    |
| Beer ED:<br>Beesword:<br>Beer ED or Peesword?<br>Reve Individual Provider in news of an DP                                                       |                                                                                                    | Passweret  I tops  Forget Passweret  Create Lopie for KMTS Carly and Apply for an KMT for a Meethcare Departation.                                                                                                    |
| Bier D:<br>Password<br>Logn<br>Forget User D or Pessword?<br>New Individual Provider In need of an UP<br>Manage your Individual Provider Logn A  |                                                                                                    | Parameter         Image: Image: I |
| Ster D.<br>Password<br>Logn<br>Fargat Ster D or Password?<br>Rev bidinitial Provider in med of an INP<br>Manage your Indinitial Provider Login A | to have sever accessed BPES to revenued are your BPT record? Crash a Lagor.                                                                                                    | Parameter         Implementation           Implementation         Implementation           The parameters         Implementation           Creater Lupps for MPMES Conty and Apply for an third for a Restitutence Organization, non-unit Creater a Lupps in the Bendry & Accesses           Organization         Implementation           Organization         Implementation           Applementation         Implementation                                                                                                    |

• Select **OK** to be redirected to the CMS website

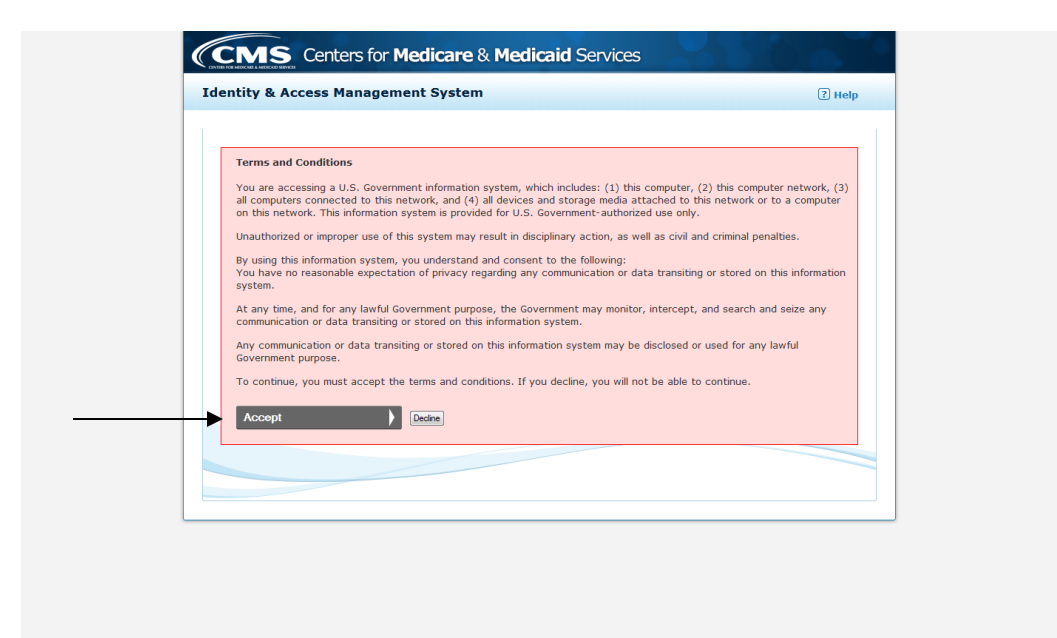

- Please read the terms and conditions
- Press Accept to continue

| Identity & Access Management System                                                                                                    | ? нер                                                                                                    |
|----------------------------------------------------------------------------------------------------|----------------------------------------------------------------------------------------------------|
| User Registration<br>■ indicates required field(s)<br>Mote: The e-mail address provided must be a<br>unique e-mail address for you, and will be the<br>e-mail address used to contact you regarding<br>your user account.<br>■ E-mail Address: | Quick<br>Reference<br>Cuide     Frequently<br>Sked<br>Questions       Overview of features and<br>tools to manage your<br>account.     Answers to common<br>questions about<br>registration, who should<br>registration, who should<br>registration and how to<br>manage your account.                                                                                                    |
|                                                                                                    | Video:<br>How to<br>Accurate<br>Accurate         Image: Constraint of<br>the constraint of<br>the const |
| Submit Cancel                                                                                                    | Video:<br>setting up<br>taf         Video:<br>Connections?           Video on how to add<br>credentialing staff to<br>organization or 3rd Parky Organization<br>Organization.         Video on how a Healthcare<br>or 3rd Parky Organization<br>behalf of a Provider as a<br>Surrogate.                                                                                                    |

- Enter and confirm your email address
- Enter security text from image
- Press Submit to continue

| User Registration - User Secur                                                                                                    | ity                                                                                                    |                                                                 |
|----------------------------------------------------------------------------------------------------|----------------------------------------------------------------------------------------------------|-----------------------------------------------------------------|
| Step 1 Step 2                                                                                                    | Final                                                                                                    |                                                                 |
| User Security User Info                                                                                                    | Review                                                                                                    |                                                                 |
|                                                                                                    |                                                                                                    |                                                                 |
| * indicates required field(s)                                                                                                    |                                                                                                    |                                                                 |
| * User ID:                                                                                                    | Must be 6-12 alphanumeric characters and<br>Access Management System and NPPES.                                       | unique within the Identity &                                    |
|                                                                                                    | <ul> <li>Must not contain more than four digits, no</li> <li>Must not contain personally identifiable info</li> </ul> | r spaces or special characters.<br>ormation such as SSN or NPI. |
| * Password:                                                                                                    | Password     Must be 8-12 alphanumeric characters.                                                                    |                                                                 |
| Confirm Descurande                                                                                                    | Must contain at least one letter and one n     May not contain any special characters no                              | umber.<br>r be the same as the User ID.                         |
|                                                                                                    |                                                                                                    |                                                                 |
|                                                                                                    |                                                                                                    |                                                                 |
|                                                                                                    |                                                                                                    |                                                                 |
|                                                                                                    |                                                                                                    |                                                                 |
| Please select five different se                                                                                                    | curity questions and enter their answers below:                                                                       |                                                                 |
| Please select five different se<br>* Question 1:<br>Select One                                                                                                    | curity questions and enter their answers below:<br>* Answer 1:                                                        |                                                                 |
| Please select five different se<br>* Question 1:<br>Select One<br>* Question 2:                                                                                              | curity questions and enter their answers below: Answer 1: Answer 2:                                                   |                                                                 |
| Please select five different se<br>* Question 1:<br>Select One<br>* Question 2:<br>Select One                                                                                | curity questions and enter their answers below:<br>* Answer 1:<br>* Answer 2:                                         |                                                                 |
| Please select five different se<br>* Question 1:<br>Select One<br>* Question 2:<br>Select One<br>* Question 3:                                                               | curity questions and enter their answers below: Answer 1: Answer 2: Answer 3:                                         |                                                                 |
| Please select five different se<br>• Question 1:<br>Select One<br>• Question 2:<br>Select One<br>• Question 3:<br>Select One                                                 | curity questions and enter their answers below:<br>Answer 1:<br>Answer 2:<br>Answer 3:<br>T                           |                                                                 |
| Please select five different se<br>• Question 1:<br>Select One<br>• Question 2:<br>Select One<br>• Question 3:<br>Select One<br>• Question 4:                                | curity questions and enter their answers below: Answer 1: Answer 2: Answer 3: Answer 4:                               |                                                                 |
| Please select five different se<br>• Question 1:<br>Select One<br>• Question 2:<br>Select One<br>• Question 3:<br>Select One<br>• Question 4:<br>Select One                  | curity questions and enter their answers below:  Answer I:  Answer I:  Answer 2:  Answer 2:  Answer 3:  Answer 4:     |                                                                 |
| Please select five different se<br>• Question 1:<br>Select One<br>• Question 2:<br>Select One<br>• Question 3:<br>Select One<br>• Question 4:<br>Select One<br>• Question 5: | curity questions and enter their answers below:                                                                       |                                                                 |

- Enter a unique user name based on the criteria provided by CMS
- Enter and confirm a unique password based on the criteria provide by CMS
- Select and answer 5 security questions
- Select Continue

|                      | won System                          |                                   |                                   |                                                                                                    | Logoff Help                |
|----------------------|-------------------------------------|-----------------------------------|-----------------------------------|----------------------------------------------------------------------------------------------------|----------------------------|
| Application Sections |                                     |                                   |                                   | NPI Application Form - Provider Profile                                                                                                    |                            |
| Provider Profile     | Note: The name, date of birth and s | ocial security number fields will | I not be editable until the NPI a | pplications is enumerated. To update these fields, logoff the NPPES system and log in to identity and Access (I&A) Management system to update your profile. |                            |
| > Mailing Address    | Provider Name Information:          |                                   |                                   |                                                                                                    | * Indicates Required Field |
| > Practice Location  | Prefix: * First:                    | Middle:                           | * Last:                           | Suffix:                                                                                                    |                            |
| > Other Identifiers  |                                     |                                   |                                   |                                                                                                    |                            |
| > Taxonomy           | Credential(s): (M.D., D.O, etc.)    |                                   |                                   |                                                                                                    |                            |
| > Contact Person     | Other Name: (if applicable)         |                                   |                                   |                                                                                                    |                            |
| > Certification      | Prefix: First:                      | Middle:                           | Last:                             | Suffix:                                                                                                    |                            |
|                      | Credential(s): (M.D., D.O, etc.)    | Type of Other Name:               |                                   |                                                                                                    |                            |
|                      | Other Identifying Information:      |                                   |                                   |                                                                                                    |                            |
|                      | * Date of Birth: (MM/DD/YYYY)       | * Social Sec                      | urity Number: (Without De         | shes)                                                                                                    |                            |
|                      |                                     |                                   |                                   |                                                                                                    |                            |
|                      | State of Birth: (* # U.S.)          | Country o                         | f Birth:                          | •                                                                                                    |                            |
|                      | * Gender:                           | 🖱 Male 🖱 Female 🖣                 | ←──                               |                                                                                                    |                            |
|                      | * Is the Provider a Sole Proprie    | etor? 🔿 Yes 🔍 No 🗲                |                                   |                                                                                                    |                            |
|                      |                                     |                                   |                                   |                                                                                                    |                            |
|                      |                                     |                                   |                                   | Next >                                                                                                    |                            |

- Enter required fields: First and Last Name, Date of Birth, SSN, Gender, Sole PrYou oprietorship
- Enter Other Name if you have used another name with your credentials
- Enter credentials
- Select Next to continue

| If your address is outside t             | the U.S., click here: Foreig          | an Address  |          |        |
|------------------------------------------|---------------------------------------|-------------|----------|--------|
| If your address is military a            | address, click here: 📃 Milit          | ary Address |          |        |
| Domestic Business Mailin                 | g Address Information                 |             |          |        |
| * Address Line 1: (Street N              | umber and Name)                       | <b></b>     |          |        |
| Address Line 2: (e.g. Suite I            | Number)                               |             |          |        |
| * City:                                  | * State:                              | * Zip + 4   |          |        |
| Country:<br>United States 👻              |                                       |             |          |        |
| Phone Number: Extens<br>(Without Dashes) | sion: Fax Number:<br>(Without Dashes) |             | Previous | Next > |

Note: Please use the Previous and Next buttons to navigate between the pages in the application.

- After hitting **NEXT** this will take you to the Business Mailing Address page
- If you have a foreign Address please click the Foreign Address button at the top of the page
- If you have a military address please click the **Military Address button** at the top of the page
- If you have a regular mailing address please enter your business mailing address, but make sure to spell out all street abbreviations (Courts, Lane, Drives, etc.)
- You can also enter your phone number, extension and fax
- Then select **NEXT**
- After hitting next, depending upon the address previously entered, you may see a screen like the one below. This could indicate that it does not recognize the address as a mailing address
- You can "accept standardized address", "use input address" or "revalidate address"

| lf your address is <mark>o</mark> u      | utside the U.S., click here:                          | Foreign Address       |                     |                        |          |        |
|------------------------------------------|-------------------------------------------------------|-----------------------|---------------------|------------------------|----------|--------|
| lf your address is m                     | ilitary address, click here:                          | Military Address      |                     |                        |          |        |
| Domestic Business                        | Practice Location Addres                              | s Information         |                     |                        |          |        |
| If the Business Prac<br>Same As Business | tice Location Address is the Mailing Address          | e same as the Busines | s Mailing Address,  | click here:            |          |        |
|                                          |                                                       |                       |                     |                        |          |        |
| * Address Line 1: (S                     | iling Address and Business<br>Street Number and Name) | Practice Location Add | ress differ, please | fill out the following | 1:       |        |
|                                          | · · · · · · · · · · · · · · · · · · ·                 |                       |                     |                        |          |        |
| Address Line 2: (e.g                     | . Suite Number)                                       |                       |                     |                        |          |        |
| * City:                                  | * State:                                              |                       | * Zip + 4           |                        |          |        |
| Country:                                 |                                                       |                       |                     |                        |          |        |
| * Phone Number:<br>(Without Dashes)      | Extension: Fax Number<br>(Without Das                 | :<br>hes)             |                     |                        |          |        |
|                                          |                                                       |                       |                     |                        | Previous | Next > |

ъ.

- Enter your Business Practice location address if it is DIFFERENT than your Business Mailing address, then select **NEXT**
- If the addresses are the same, select **Same as Business Mailing Address** to continue

| pplication Sections | NPI Application Form - Other Identification Numbers                                                                                                    |
|---------------------|----------------------------------------------------------------------------------------------------|
| Provider Profile    |                                                                                                    |
| Mailing Address     | Please Enter All Other Provider Identifiers (Medicare UPIN, Medicare PIN, Medicare OSCAR/Certification, Medicare NSC, Medicaid, and Other):                                                                                                    |
| Practice Location   |                                                                                                    |
| Other Identifiers   | Note: These numbers will be of use in matching your NPI record to insurers' records so you can continue to be recognized by insurers<br>If you don't have such numbers, you are not required to obtain them. DO NOT report the Social Security Number (SSN) or IRS<br>Individual Taxanur Identification Number (TIN) in this costion. |
| Taxonomy            | individual raxpayer identification (volitice) (rink) in this section.                                                                                                    |
| Contact Person      |                                                                                                    |
| Certification       | Add Identifier                                                                                                    |
|                     | Select All Clear Selected Delete                                                                                                    |
|                     | lawa Number Ctate lawa                                                                                                    |

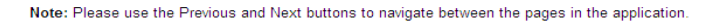

- On the Other Identification Numbers page enter any other NPI numbers for Medicare, EMT or another medical profession.
- Please click Add Identifier and enter all necessary information
- If you do not have another Identification Number, select NEXT

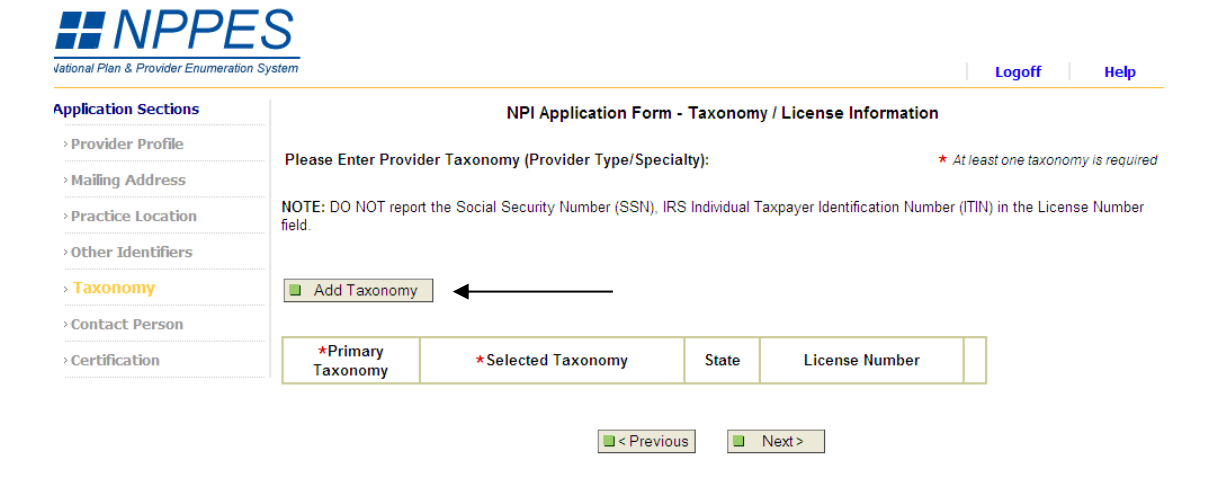

Note: Please use the Previous and Next buttons to navigate between the pages in the application.

• On the Taxonomy/License Information Form, select Add Taxonomy

| Application Sections | NPI Application Form - Select Individual Taxonomy Page 1 of 2                                                                                                 |
|----------------------|----------------------------------------------------------------------------------------------------|
| Provider Profile     |                                                                                                    |
| > Mailing Address    | Disease Calast Devides Time Cada                                                                                                    |
| • Practice Location  | Please Select Provider Type Code:                                                                                                    |
| > Other Identifiers  | Individual Provider Type Code OR Organization Provider Type Code                                                                                              |
| > Taxonomy           | 36 Physician Assistants & Advanced Practice Nursing Providers 26 Ambulatory Health Care Facilities 21 Podiatric Medicine & Surgery Service Providers 19 Group |
| > Contect Person     | 22 Respiratory, Developmental, Rehabilitative and Restorative Service Providers 23 Speech, Language and Hearing Service Providers 28 Hospitals                |
| > Certification      | 39 Student, Health Care 29 Laboratories 24 Technologists, Technicians & Other Technical Service Providers 30 Managed Care Organizations                       |
|                      | C Previous Next>                                                                                                    |
|                      |                                                                                                    |

- Select the appropriate Provider Type Code: 22 Respiratory, Developmental, Rehabilitative and Restorative Service Providers
- Then select NEXT

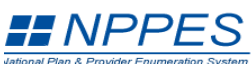

| application Sections | NPI Application Form - Select Taxonomy Page 2                                                                                                    |
|----------------------|----------------------------------------------------------------------------------------------------|
| Provider Profile     |                                                                                                    |
| > Mailing Address    | Service Providers                                                                                                    |
| Practice Location    | Please Continue Your Taxonomy Selection:                                                                                                    |
|                      | Classification Name - Area of Specialization                                                                                                    |
| Other Identifiers    | 2279P1004X - Respiratory Therapist, Registered - Pulmonary Diagnostics                                                                                        |
| > Taxonomy           | 2279P1006X - Respiratory Therapist, Registered - Pulmonary Function Technologist<br>2279P1005X - Respiratory Therapist, Registered - Pulmonary Rehabilitation |
| Contact Person       | 22/9S15000X - Respiratory Therapist Registered - SNF/Subacute Care<br>22550000X - Specialist/Technologist -                                                   |
| > Certification      | 2255A2300X - Specialist/Technologist - Athletic Trainer<br>2255R0406X - Specialist/Technologist - Rehabilitation, Blind                                       |

NOTE: DO NOT report the Social Security Number (SSN), IRS Individual Taxpayer Identification Number (ITIN) in the License Number field.

State Where Issued:

~

• For the Selection of Classification page select:

License Number:

- o 2255A2300X-Specialist/Technologist-Athletic Trainer
- You will then enter your State License Number and the State that you carry that license
- Select SAVE

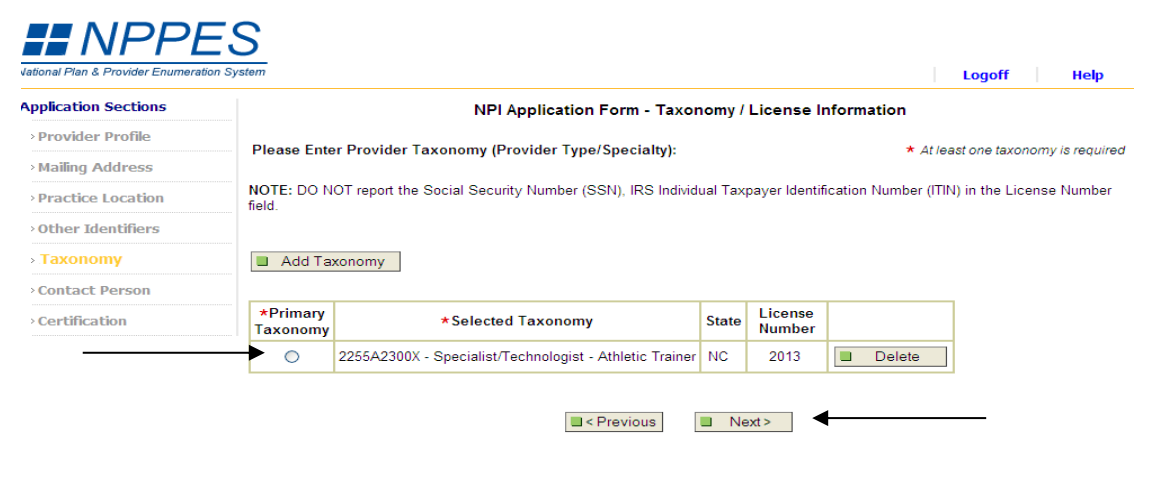

Note: Please use the Previous and Next buttons to navigate between the pages in the application.

- After selecting **SAVE**, you will be redirected back the Taxonomy/License Information page
- Please select the Primary Taxonomy you just entered
- Then select NEXT

| Application Sections |                                                                                                    | NPI Application For                                                                               | m - Contact Person Info                                                     | ormation                   |
|----------------------|----------------------------------------------------------------------------------------------------|---------------------------------------------------------------------------------------------------|-----------------------------------------------------------------------------|----------------------------|
| > Provider Profile   |                                                                                                    |                                                                                                   |                                                                             |                            |
| > Mailing Address    |                                                                                                    |                                                                                                   |                                                                             | * Indicates Required Field |
| Practice Location    | Contact Person Name:                                                                                                    |                                                                                                   |                                                                             |                            |
| • Other Identifiers  | If you would like to use the                                                                                                    | Provider as the contact pe                                                                        | rson, click here 🔲 Same A                                                   | s Provider                 |
| > Taxonomy           |                                                                                                    |                                                                                                   |                                                                             |                            |
| > Contact Person     | If you would like to designa                                                                                                    | ite an alternate contact per<br>Middle:                                                           | son, please fill out the foll<br>* Last                                     | owing:                     |
| Certification        |                                                                                                    |                                                                                                   |                                                                             |                            |
|                      | Please Complete The Follo<br>To use the mailing phone o<br>Same As Mailing Phon<br>* Contact Person Phone Nu<br>(Without Dashes) | wing Additional Informatio<br>r practice phone for the co<br>e Same As Practi<br>umber: Extension | n For The Contact Person:<br>ntact, click one of the follo<br>ce Phone<br>: | wing:                      |
|                      | * Contact Person E-mail:                                                                                                    | * Retype                                                                                          | Contact Person E-mail:                                                      |                            |

- NOTE: All notifications will be sent to the Contact Person E-mail provided on this page.
- On the Contact Person Information page, you can enter contact information for an alternative contact person.
- If you prefer to use yourself as the contact person, then click the Same As Provider button at the top of the page and it will enter the information for you
- For the Contact Person Phone Number you can enter a new number or click the Same As Mailing Phone button to input the phone number you previously entered
- You will then need to enter your e-mail address
- Once completed, hit **NEXT**

| Application Soctions |                                                                                                    |
|----------------------|----------------------------------------------------------------------------------------------------|
| Drovidor Drofilo     | NPI Application Form - Certification Statement                                                                                                    |
| > Mailing Address    | Check this box to indicate that you certify to the following:                                                                                                    |
| Practice Location    | I have read the contents of the application and the information contained herein is true, correct and complete. If I become aware that<br>any information in this application is not true, correct, or complete, I agree to notify the NPI Enumerator of this fact immediately.                                                                                                    |
| • Other Identifiers  | Lauthorize the NPI Enumerator to verify the information contained herein Lauree to keep the NPPES undated with any changes to                                                                                                    |
| > Taxonomy           | data listed on this application form within 30 days of the effective date of the change.                                                                                                    |
| Contact Person       | I have read and understand the Privacy Act Statement.                                                                                                    |
| > Certification      | I have read and understand the <b>Penalties for Falsifying Information</b> on the NPI Application / Update Form as stated in this application. I am aware that falsifying information will result in fines and/or imprisonment.                                                                                                    |
|                      | Penalties for Falsifying Information                                                                                                    |
|                      | 18 U.S.C. 1001 authorizes criminal penalties against an individual who in any matter within the jurisdiction of any department or<br>agency of the United States knowingly or willfully falsifies, conceals, or covers up by any trick, scheme or device a material fact, or<br>makes any false, fictitious or fraudulent statements or representations, or makes any false witing or document knowing the same t<br>contain any false, fictitious or fraudulent statement or entry. Individual offenders are subject to fines of up to \$250,000 and<br>imprisonment for up to five years. Offenders that are organizations are subject to fines of up to \$500,000. 18 U.S.C. 3571(d) also<br>authorizes fines of up to twice the gross gain derived by the offender if it is greater than the amount specifically authorized by the<br>sentencing statute. |

- Please read the Certification Statement and check the box at top of page
- Select SUBMIT

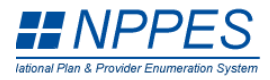

Logoff Help

Thank you. Your application will be processed.

Application processing times may vary based on current inventories. If you have any questions regarding this application or if the designated contact person does not receive the provider's NPI via email within 15 working days, please contact the NPI Enumerator at 1-800-465-3203 (NPI Toll-Free).

| Provider Name:       |
|----------------------|
| Your tracking number |

Harris Smith LAT, ATC is: 03192012847510

Please provide this tracking number on all correspondence.

Please print this page for your records.

View Printer Friendly Application

Clicking this button will allow you to view and print the information furnished on your application. Please Note: This page/printout may contain sensitive information.

NPI Enumerator Contact Information

By phone: 1-800-465-3203 (NPI Toll-Free) 1-800-692-2326 (NPI TTY)

- Once you have submitted your NPI number information you will be directed to the confirmation page
- Please print this page to keep for your records
- Once completed, please log off
- You are done!